# INSTRUKCJA OBSŁUGI PORTALU STUDENTA

# v.1.0.0

# PODSTAWOWE INFORMACJE

# LOGOWANIE

## SPIS TREŚCI

| 1. IN | FORMACJE PODSTAWOWE                      | 2 |
|-------|------------------------------------------|---|
| 1.1.  | Adres strony internetowej                | 2 |
| 1.2.  | UWAGI ODNOŚNIE PRZEGLĄDARKI INTERNETOWEJ | 2 |
| 1.3.  | UPRAWNIENI DO KORZYSTANIA Z PS           | 2 |
| 1.4.  | ZMIANA WERSJI JĘZYKOWEJ                  |   |
| 1.5.  | ZMIANA KONTRASTU DLA OSÓB NIEDOWIDZĄCYCH |   |
| 2. FU | UNKCJE DOSTĘPNE BEZ AUTORYZACJI          | 4 |
| 2.1.  | STRONA GŁÓWNA                            | 4 |
| 2.2.  | Forum                                    | 4 |
| 2.3.  | Ромос                                    | 4 |
| 3. LO | OGOWANIE DO PS                           | 5 |
| 3.1.  | LOGOWANIE DO PS                          | 5 |
| 3.2.  | NIE PAMIĘTASZ HASŁA?                     | 6 |
| 3.3.  | ZMIANA HASŁA                             | 7 |

# **1.** Informacje podstawowe

#### 1.1. Adres strony internetowej

Portal Studenta dla osób pobierających kształcenie na Uniwersytecie Gdańskim znajduje się pod adresem:

## https://ps.ug.edu.pl

#### 1.2. Uwagi odnośnie przeglądarki internetowej

Centrum Informatyczne UG poleca następujące przeglądarki:

- Mozilla Firefox
- Google Chrome
- Opera

**Uwaga!** Przeglądarka internetowa Internet Explorer może nieprawidłowo wyświetlać zawartość stron, a tym samym ograniczać funkcjonalność systemu. Jeżeli świadomie korzystasz z tej przeglądarki upewnij się, że posiadasz jej najnowszą wersję. System nie wymaga szczególnych ustawień przeglądarki, więc jeżeli zauważysz niewłaściwe zachowanie systemu skorzystaj z jednej z przeglądarek z powyższej listy.

**Uwaga!** W przypadku wykrycia przeglądarki Internet Explorer (IE) w wersji niższej niż 10, Portalu Studenta wyświetli komunikat informujący o możliwych problemach z działaniem. Wskaże też linki, z których pobrać można alternatywne, poprawnie działające przeglądarki (Firefox/Opera/Chrom)

#### **1.3.** Uprawnieni do korzystania z PS

Do korzystania z Portalu Studenta (PS) uprawnione są wszystkie osoby pobierające kształcenie na kierunkach Uniwersytetu Gdańskiego, tzn.:

- studenci studiów I i II stopnia oraz jednolitych studiów magisterskich;
- studenci uczący się na UG w ramach wymiany międzyuczelnianej (Erasmus, MOST, wymiana dwustronna);
- studenci studiów III stopnia (doktoranci);
- słuchacze studiów podyplomowych.

**Uwaga!** Funkcje dostępne po zalogowaniu zależą od działu, z którego nastąpiło logowanie.

#### 1.4. Zmiana wersji językowej

Portal Studenta obsługiwany jest w wersji polskiej oraz w wersji angielskiej.

Aby zmienić wersję językową, należy skorzystać z funkcji zmiany języka, dostępnej w prawnym górnym rogu ekranu.

| Jestem osobą niedowidzącą. Zmień k | ontrast na wyższy                                                                           | English 🗮      |
|------------------------------------|---------------------------------------------------------------------------------------------|----------------|
|                                    | DAŃSKI Portal Studenta                                                                      | 7. ja Online - |
| Menu (Klilnij, aby ulović)         |                                                                                             |                |
| Strona główna                      | Witai w Portalu Studenta                                                                    |                |
| Forum                              |                                                                                             |                |
| Zaloguj się                        |                                                                                             |                |
| Pomoc                              | Uwaga!<br>Od dnia 29 maja 2012 roku zapisy na zajęcia przeprowadzane są w Portalu Studenta. |                |

Analogicznie należy postąpić, by wrócić do wersji polskiej.

| 'm partially sighted person. Pleas | e rise the contrast.       | Polski |
|------------------------------------|----------------------------|--------|
|                                    | GDAŃSKI Student's Portal   |        |
|                                    |                            |        |
| Menu (click to hide)               |                            |        |
| Main page                          | Welcome to Student's Panel |        |
| Forum                              | Welcome to Stateme S Faner |        |
| Login                              | What it gives You?         |        |
| Help                               |                            |        |

#### 1.5. Zmiana kontrastu dla osób niedowidzących

Dla osób niedowidzących przewidziana jest wersja Portalu Studenta w zwiększonym kontraście.

Aby zwiększyć kontrast, należy skorzystać z opcji dostępnej w lewym górnym rogu "jestem osobą niedowidzącą, zwiększ kontrast".

| Jestem osobą niedowidzącą. Zmień kontr | ast na wyższy                                                                               | English 🗮       |
|----------------------------------------|---------------------------------------------------------------------------------------------|-----------------|
|                                        | NSKI Portal Studenta                                                                        |                 |
|                                        |                                                                                             | 2. Chine        |
| Plenu (Kiiknij, aby ukryć)             |                                                                                             | Osób online: 45 |
| Strona główna                          | Witai w Portalu Studenta                                                                    |                 |
| Forum                                  | witaj w i ortala ortadenta                                                                  |                 |
| Zaloguj się                            |                                                                                             |                 |
| Pomoc                                  | Uwaga!<br>Od dnia 29 maja 2012 roku zapisy na zajęcia przeprowadzane są w Portalu Studenta. |                 |

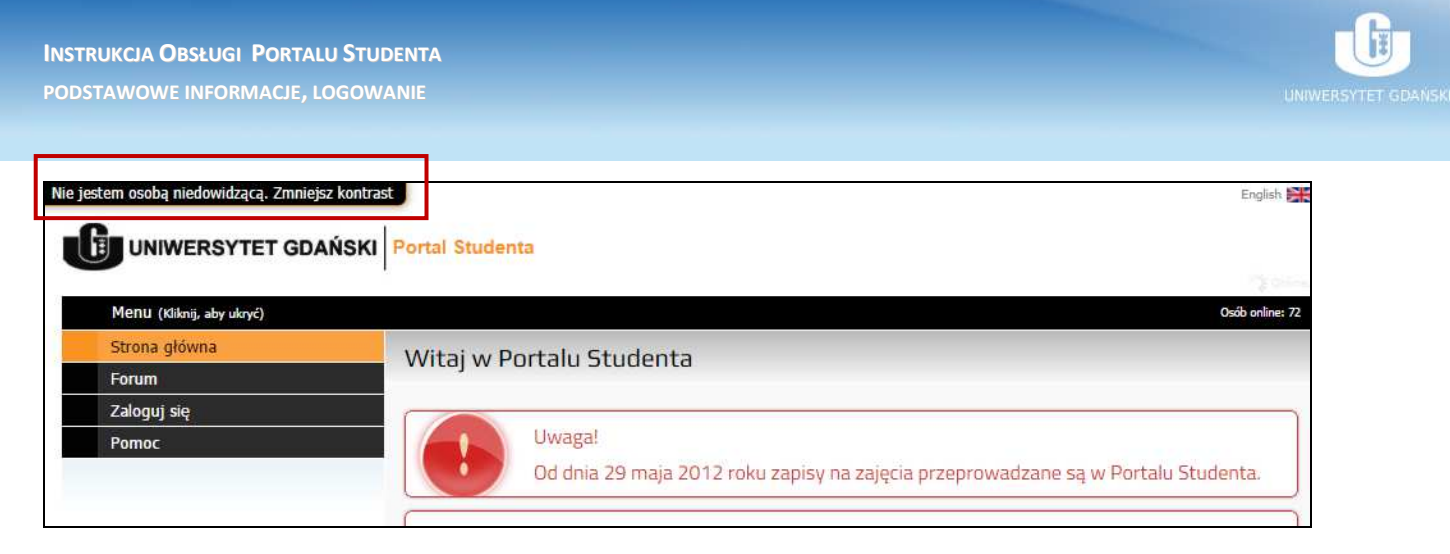

W tym samym miejscu dostępna jest funkcja "nie jestem osobą niedowidzącą, zmniejsz kontrast", umożliwiająca powrót do standardowych ustawień kontrastu w Portalu Studenta.

# 2. Funkcje dostępne bez autoryzacji

#### 2.1. Strona główna

"Strona główna" jest domyślną stroną otwieraną po wejściu do Portalu Studenta. W menu "strona główna" dostępne są ogólne informacje dotyczące funkcji PS oraz komunikaty o najwyższym priorytecie.

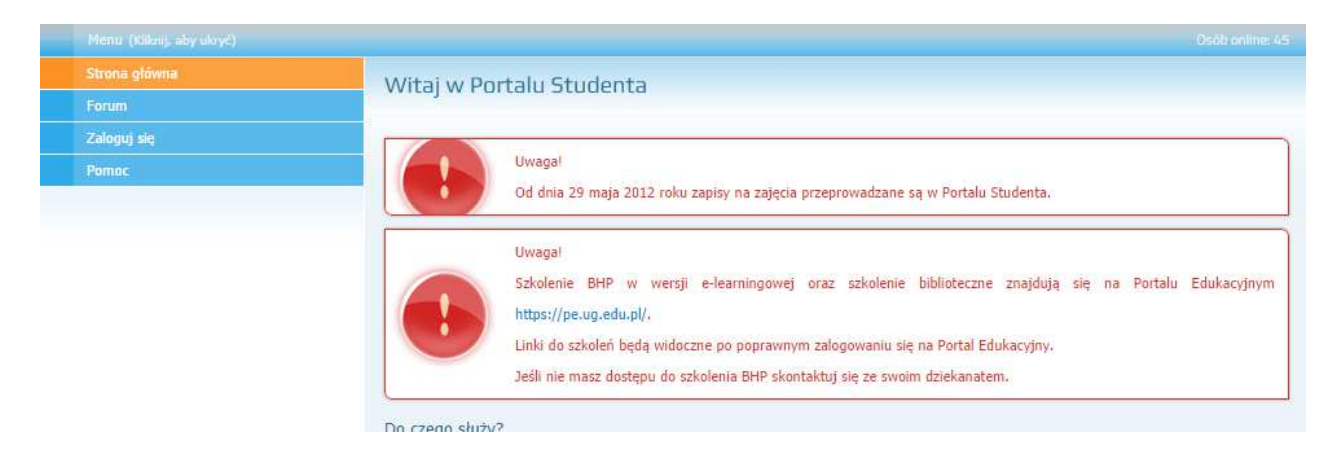

#### 2.2. Forum

Po wybraniu z menu działu "FORUM" nastąpi automatyczne przekierowanie na stronę forum studentów UG, znajdujące się pod adresem https://forumstudenta.ug.edu.pl. "Forum" zostanie otwarte w nowej karcie przeglądarki.

#### **2.3. Pomoc**

W menu POMOC znajduje się m.in. :

- adres email do kontaktu w przypadku wystąpienia problemów technicznych z działaniem PS ( email: <u>pshelp@ug.edu.pl</u> );
- instrukcja logowania do PS (w pdf) (pozostałe instrukcje dostępne są po zalogowaniu);
- najczęściej zadawane pytania (FAQ) (tylko dla zalogowanych).

# **3.** Logowanie do PS

## 3.1. Logowanie do PS

Logowanie do PS dostępne jest w menu "zaloguj się".

Aby zalogować się do Portalu Studenta, należy:

- z menu rozwijalnego wybrać, kim jesteś (do wyboru z: student, student MOST, student ERASMUS, student wymian dwustronna, słuchacz podyplomowy, doktorant, doktorant MOST);
- 2. wprowadzić numer indeksu;
- 3. wpisać hasło;
- 4. kliknąć "akceptuj dane i zaloguj".

| Menu (Kiknij, aby ukryć) |                                  |                 |
|--------------------------|----------------------------------|-----------------|
|                          | 📴 Logowanie do system            | 011             |
| Forum                    |                                  |                 |
| Zaloguj się              | 20 June 27                       | Student         |
| Pomoc                    | Numer indeksu* (?)<br>Hasto* (?) |                 |
|                          | Nie pamiętasz hasła?             | Wygeneruj nowe! |

#### Wskazówki: numer indeksu.

- Studenci przyjęcia pierwszy rok studiów otrzymują numer do logowania (po immatrykulacji numer indeksu) w wiadomości email z Systemu IRK UG, informującej o przyjęciu na studia.
- Pozostali studenci, także z wymiany międzyuczelnianej, oraz doktoranci i słuchacze studiów podyplomowych otrzymują numer indeksu we właściwym dziekanacie.

#### Wskazówki: hasło

- Domyślnym hasłem do Portalu Studenta jest PESEL. Student jest zobowiązany zmienić hasło po pierwszym zalogowaniu do Portalu.
- W przypadku osób objętych procesem elektronicznej rekrutacji, obowiązuje to samo hasło, które było używane do logowania do Systemu IRK.
- W przypadku doktoranta lub słuchacza studiów podyplomowych domyślnym hasłem jest PESEL, jednak w przypadku kiedy osoba była wcześniej studentem UG i logowała się do Portalu Studenta, aktywne jest poprzednie hasło.

### 3.2. Nie pamiętasz hasła?

W przypadku utraty/zapomnienia hasła do Portalu Studenta, można skorzystać z opcji generowania nowego hasła.

Funkcja przypomnienia hasła dostępna jest w menu "Zaloguj się" poniżej formularza logowania.

| Gim jesteš?          | Student 🔻       |
|----------------------|-----------------|
| Numer indeksu* 🧑     |                 |
| Haslo* 🕐             |                 |
| Nie pamiętasz hasła? | Wygeneruj nowe! |

#### Aby otrzymać nowe hasło należy:

- **1.** Kliknąć funkcje "wygeneruj nowe!" znajdującą się poniżej formularza logowania w menu "zaloguj się".
- 2. W nowo otwartym oknie wypełnić:
  - numer indeksu;
  - nazwisko;
  - wpisać kod zabezpieczający;

#### Wskazówka!

Kod zabezpieczający należy odczytać z obrazka generowanego przez system. Jest to kod jednorazowy. Treść, którą należy odczytać to zawsze 4 znaki na delikatnie podświetlonym tle. Kod zabezpieczający służy podniesieniu poziomu bezpieczeństwa autoryzacji użytkowników w systemie i uniemożliwienie automatycznego odpytywania formularza logowania poprzez programy stworzone w celu odgadnięcia loginu i hasła do systemu.

*Uwaga!* W przypadku trudności z odczytaniem kodu zabezpieczającego, można wygenerować nowy kod za pomocą funkcji "wygeneruj nowy".

Nieczytelny kod?

Wygeneruj nowy!

| ższy formularz służy do wygenerowania Tobie nov  | wego hasła. Wystarczy, że podasz numer indeksu i nazwisko, a system prześle na Tw |
|--------------------------------------------------|-----------------------------------------------------------------------------------|
| s email wiadomość z Twoim nowym hasłem.          |                                                                                   |
| Numer indeksu*                                   |                                                                                   |
| Nazwisko*                                        |                                                                                   |
|                                                  |                                                                                   |
| Obrazek, z którego należy odczytać kod (4 znaki) | 3f3ka                                                                             |
|                                                  | Mk85                                                                              |
| Nieczytelny kod?                                 | Wygeneruj nowy!                                                                   |
| Kod zabezpieczający*                             |                                                                                   |

• kliknąć "Generuj".

**Uwaga!** Nowe haslo zostanie wysłane na adres mailowy studenta.

#### 3.3. Zmiana hasła

Zmiana hasła dostępna jest po zalogowaniu do Portalu Studenta.

Instrukcja zmiany hasła dostępna jest po zautoryzowaniu się w Systemie.